## PCI – Processing Refund

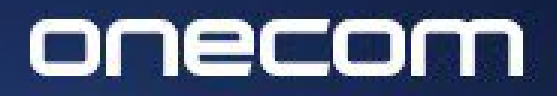

EXPERTS IN BUSINESS COMMUNICATIONS

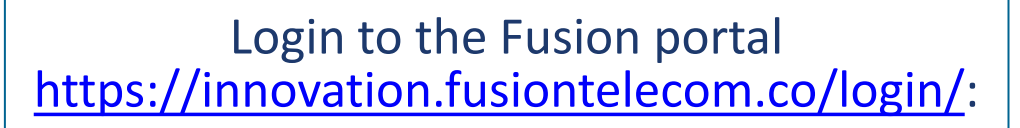

Select Payguard > Workspace > Admin

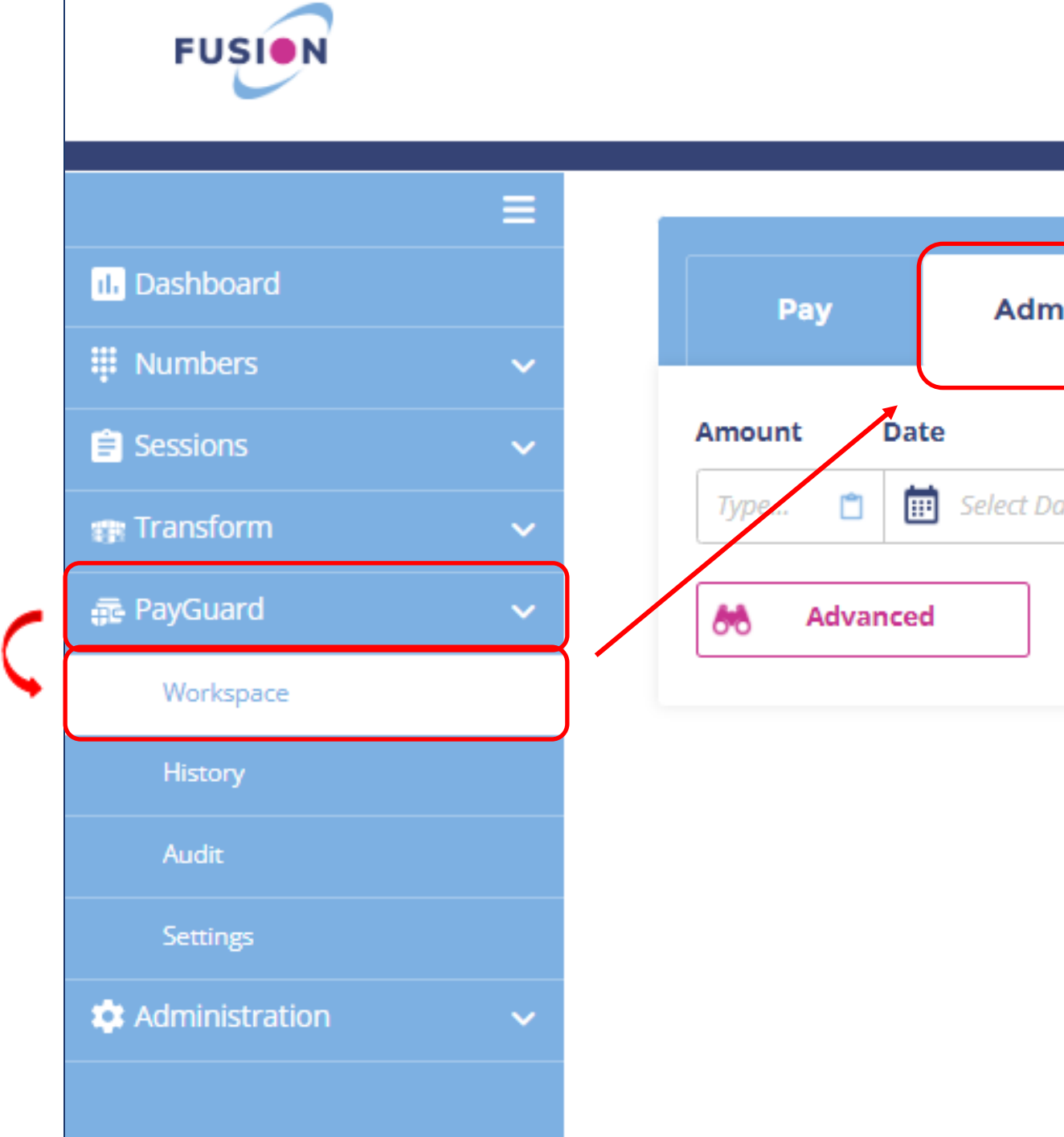

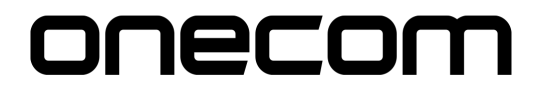

| in |           | Phone PIN: 5<br>99998  |  |  |
|----|-----------|------------------------|--|--|
|    | Reference | PayGuard Auth          |  |  |
| te | Reference | 📋 PayGuard Auth Code 📋 |  |  |
|    |           | Q Search               |  |  |
|    | PayGuard  |                        |  |  |
|    |           |                        |  |  |
|    |           |                        |  |  |
|    |           |                        |  |  |

2. Use the search options available to find the specific payment you want to refund (i.e. Date)

>

Press 'Search'

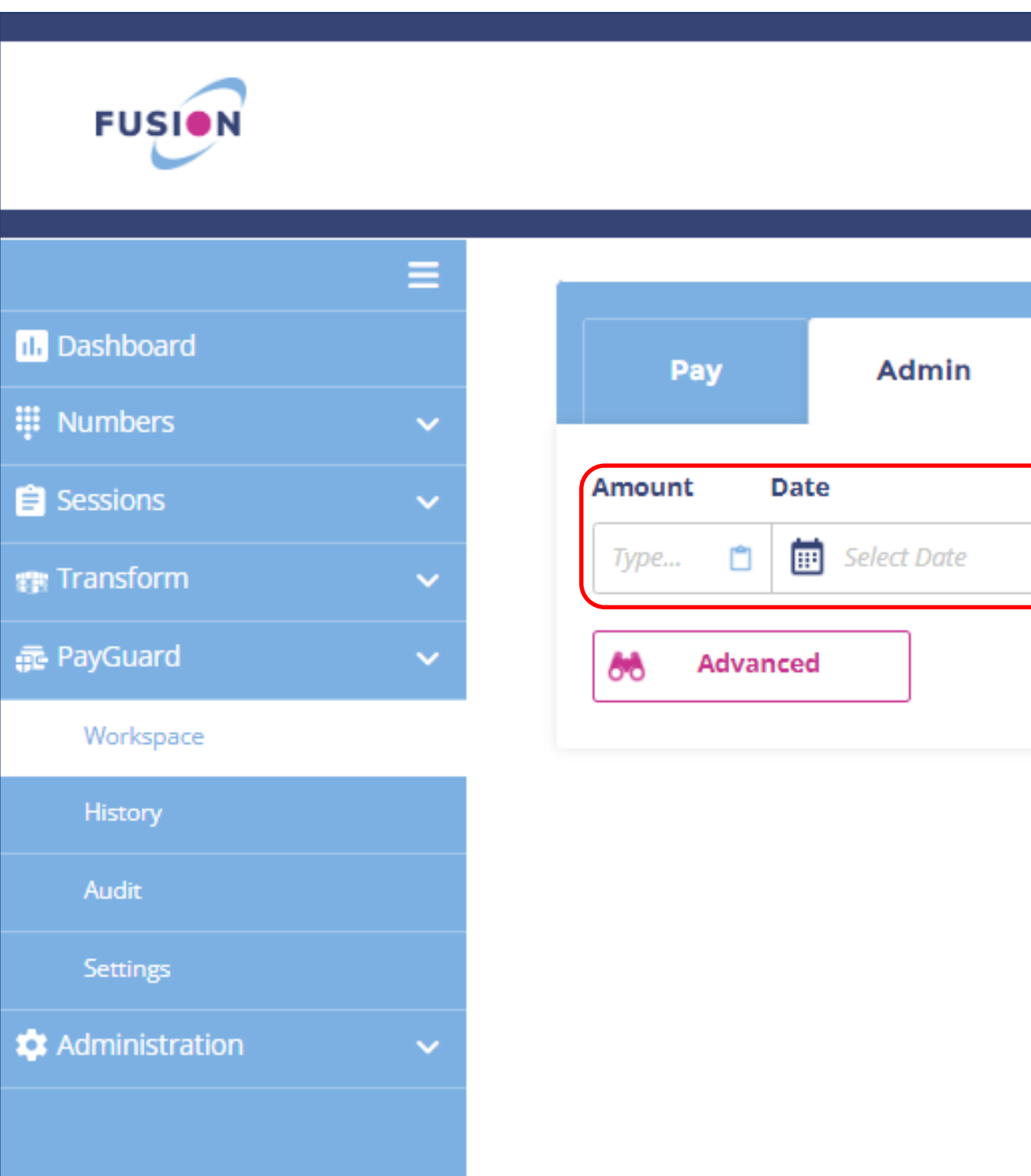

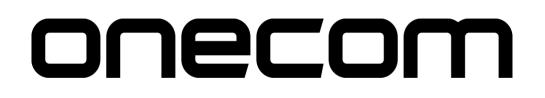

|   |              | Phone PIN: 🕤<br>99998  |
|---|--------------|------------------------|
|   | Reference    | PayGuard Auth          |
|   | Reference    | 📋 PayGuard Auth Code 📋 |
|   |              | Q Search               |
| Ρ | <b>Guard</b> |                        |

## Select the arrow under 'Actions' to the right of the required payment

3.

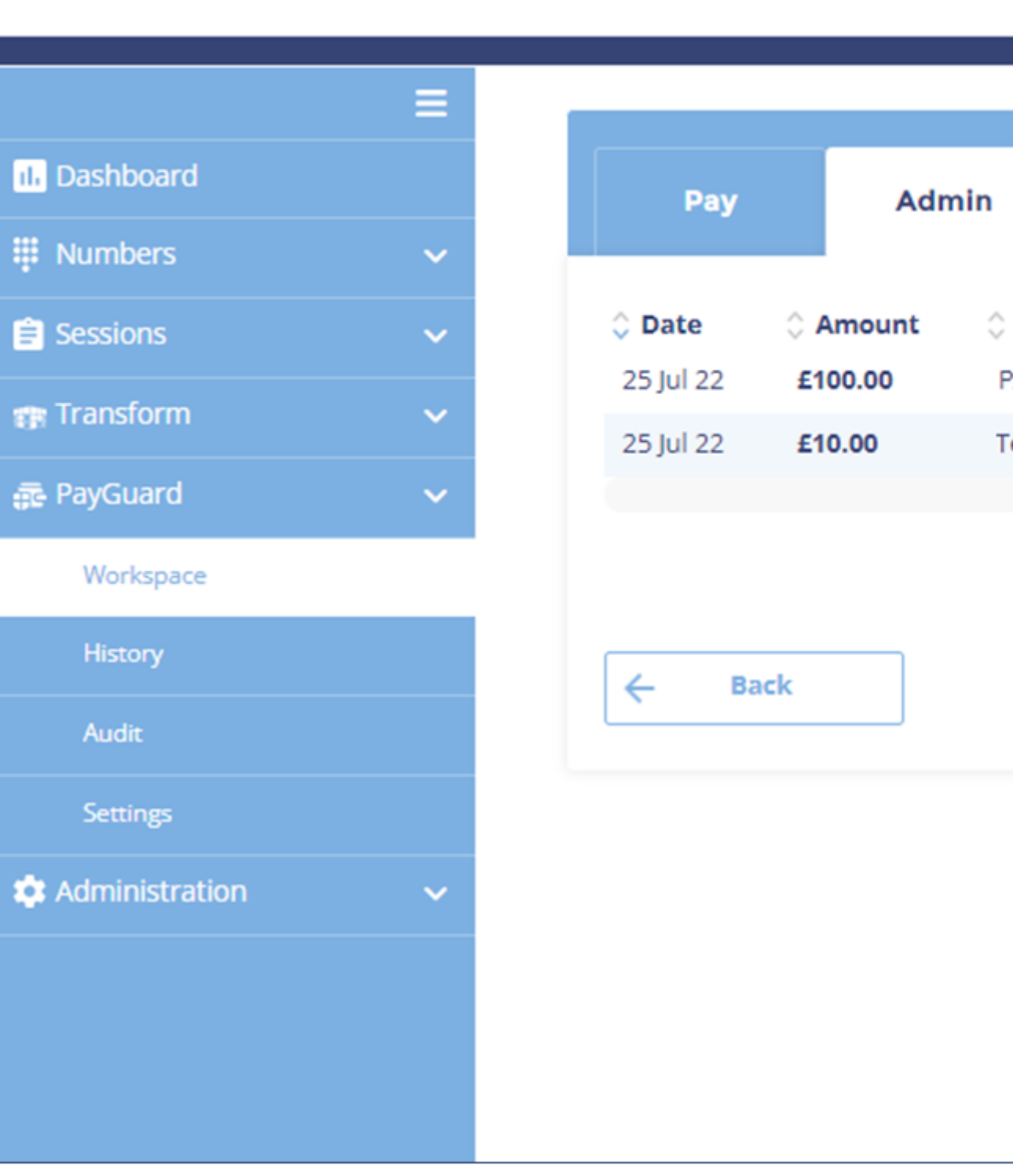

FUSION

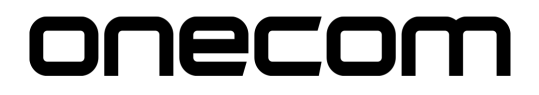

|                      |                         | Phone<br><b>999</b>      | PIN: 🗩                 |
|----------------------|-------------------------|--------------------------|------------------------|
| Reference<br>PAYMENT | PayGuard Auth<br>123001 | <b>Card</b><br>Visa/4242 | Actions                |
| est                  | 122998                  | Visa/4242                |                        |
| Show                 | 10 v entries            | Showin                   | g 1 to 10 of 2 entries |
|                      | PavGuard                |                          |                        |

Enter the amount to refund and associated reference (if required)

4.

Review the payment details and click 'Confirm'

(The name and address details will be prepopulated)

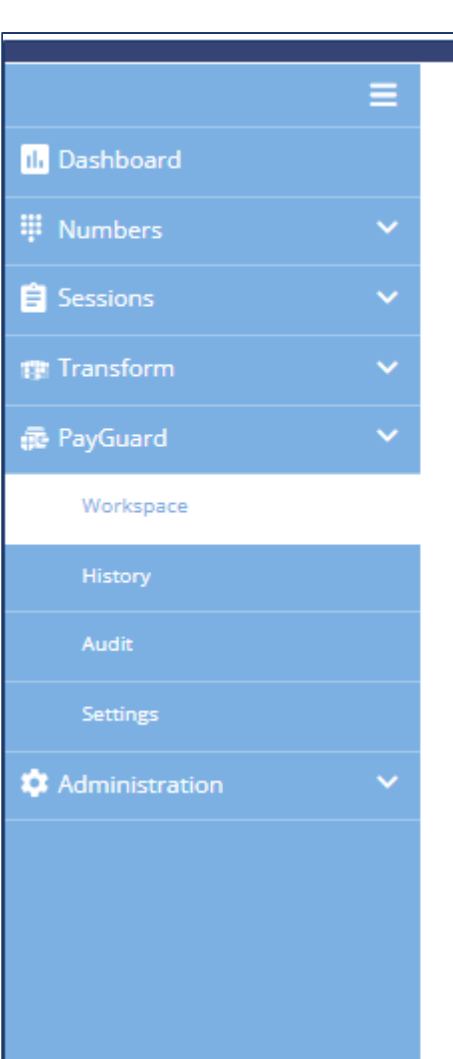

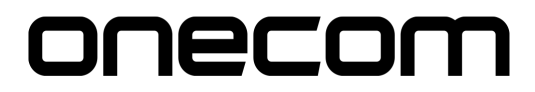

|                             | Рау             | Admin |               | Phone PIN:<br>99998      | Ð |
|-----------------------------|-----------------|-------|---------------|--------------------------|---|
|                             | Payment Details |       |               |                          |   |
|                             | Date            |       | Caller Number | Service Number           |   |
|                             | 25 Jul 2022     |       | 07935008911   | 01174504157              |   |
|                             | Agent Name      |       | Reference     | Status                   |   |
|                             | PAYMENT         |       | PAYMENT       | success                  |   |
|                             | Name on Card    |       | Card Number   | Billing Address          |   |
|                             | PAYMENT         |       | Visa/4242     | Cambridge House, BS9 3QG |   |
|                             | Amount          |       | Refunded      | Refunded Scheduled       |   |
|                             | £100.00         |       | £0.00         | £0.00                    |   |
|                             | Token           |       |               |                          |   |
| KmuUobVNj3igM1cjoqRRwAMeIPH |                 |       |               |                          |   |

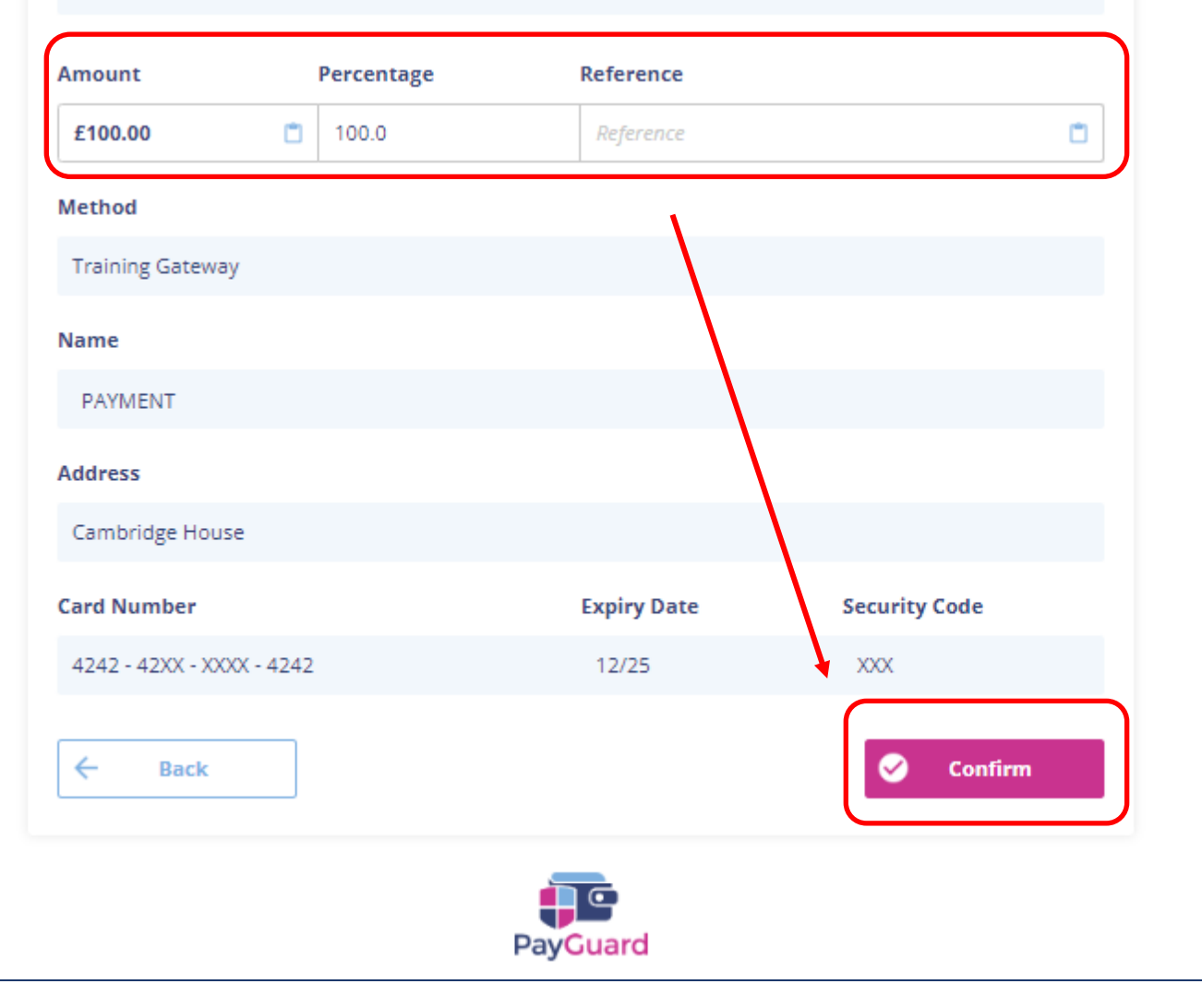

The confirmation page will show, if the details are correct select > Submit

5.

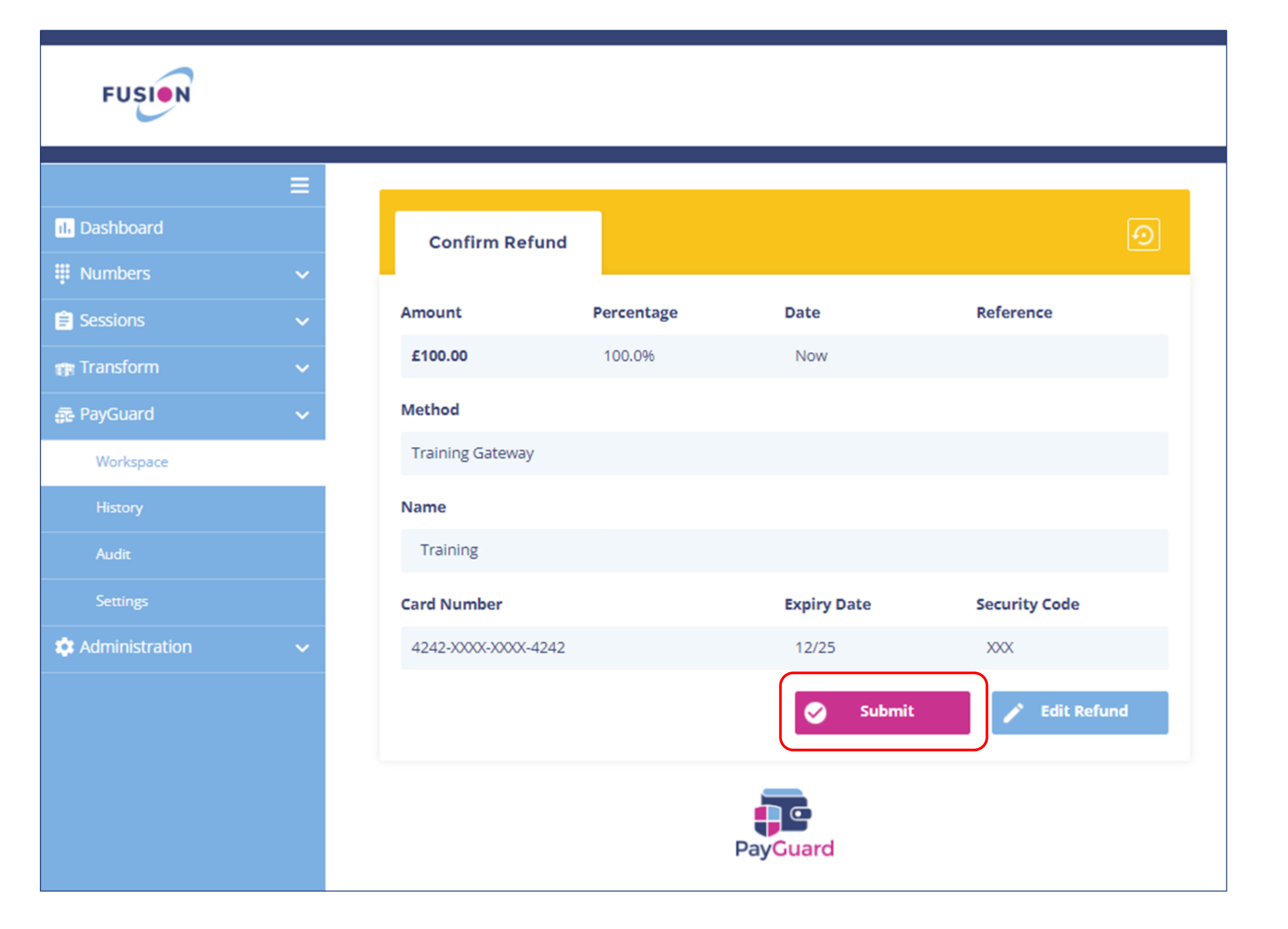

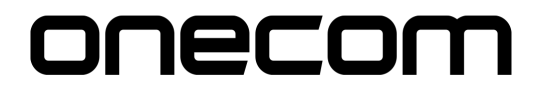

6.

The confirmation screen will show when the refund is successful.

You can send the customer a confirmation by email or SMS as well as add notes and references

Click 'Back to Start' to return to the home page

| FUSION           |   |                  |
|------------------|---|------------------|
|                  | ≡ |                  |
| 11. Dashboard    |   | Successful       |
| Numbers          | ~ |                  |
| 🖹 Sessions       | ~ |                  |
| 🞲 Transform      | ~ |                  |
| 💼 PayGuard       | ~ |                  |
| Workspace        |   |                  |
| History          |   | Post-Order Refe  |
| Audit            |   | Post-Order Refer |
| Settings         |   | Send Confirmati  |
| 🌣 Administration | ~ | Enter SMS numb   |
|                  |   | Transfer Call To |
|                  |   | Choose an Optio  |
|                  |   | Notes            |
|                  |   | Leave Your Note  |
|                  |   | Tags             |
|                  |   | List of Tags     |
|                  |   |                  |
|                  |   |                  |
|                  |   |                  |
|                  |   |                  |
|                  |   |                  |

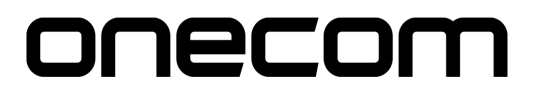

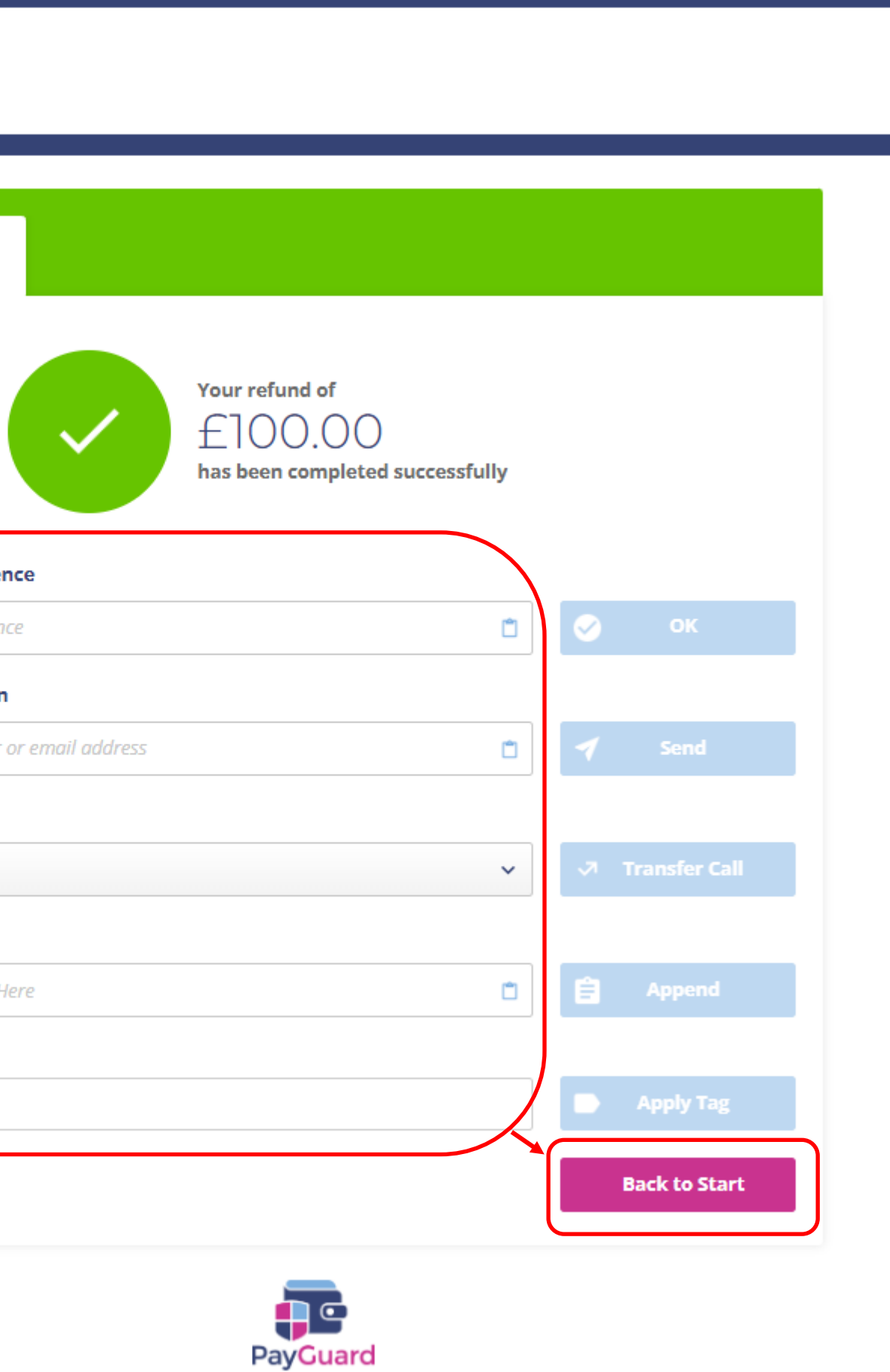

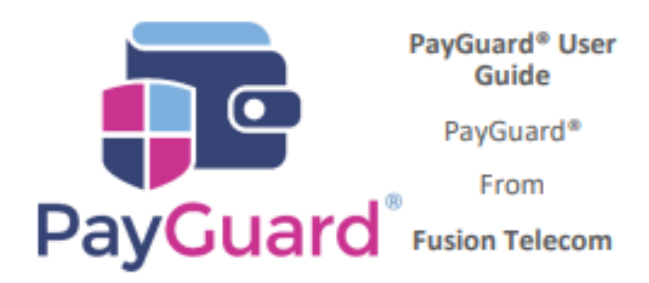

## Issues or questions? Contact us! 03332000903 Option 1 – Support support@solutionip.co.uk

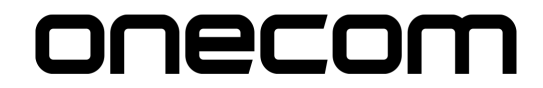